Утвержден

BEMP.00119-01-/19

ПС «Купол-СКЗИ для Windows» Руководство оператора ВЕМР.00119-01 34 01

Листов 24

#### АННОТАЦИЯ

Настоящий документ содержит сведения, необходимые для обеспечения процедуры общения оператора с программным средством «Купол-СКЗИ для Windows» BEMP.00119-01 (далее по тексту – ПС «Купол-СКЗИ для Windows»).

# СОДЕРЖАНИЕ

| Аннотация                                              | 2               |
|--------------------------------------------------------|-----------------|
| Содержание                                             | 3               |
| 1. Назначение программного средства                    | 4               |
| 3. Выполнение программного средства                    | 6               |
| 3.1. Загрузка и настройка                              | 6               |
| 3.2. Запуск                                            | 6               |
| 3.3. Работа с ПС «Купол-СКЗИ для Windows»              | 7               |
| 3.4. Программа «Пользовательский интерфейс»            | 8               |
| 3.5. Программа «Модуль формирования сетевого имени»    | 8               |
| 3.6. Программа «Модуль генерации контейнеров для связ  | и с оператором  |
| PP»                                                    | 10              |
| 3.7. Программа «Модуль формирования файла для передачи | и оператору РР» |
|                                                        | 12              |
| 3.8. Программа «Модуль изменения пароля»               | 14              |
| 3.9. Программа «Модуль записи в РР»                    | 15              |
| 3.10. Программа «Модуль сервера РР»                    | 16              |
| 3.11. Программа «Модуль извлечения информации из РР по | о номеру звена» |
|                                                        | 19              |
| 3.12. Программа «Модуль проверки и экстракции файла»   | 20              |
| 4. Сообщения оператору                                 | 22              |
| Перечень принятых сокращений                           | 23              |

#### 1. НАЗНАЧЕНИЕ ПРОГРАММНОГО СРЕДСТВА

1.1. Программное средство предназначено для построения защищённых распределённых хранилищ данных.

1.2. ПС «Купол-СКЗИ для Windows» состоит из следующих программ:

- Пользовательский интерфейс;
- Модуль формирования сетевого имени (initus);
- Модуль генерации контейнеров для связи с оператором PP (gencrtk);
- Модуль изменения пароля (chpin);
- Модуль формирования файла для передачи оператору РР (rsen);
- Модуль проверки и экстракции файла (rrec);
- Модуль записи в РР (areestr);
- Модуль извлечения информации из PP по номеру звена (creestr);
- Модуль сервера РР (rrwserv).

1.3. ПС «Купол-СКЗИ для Windows» выполняет следующие функции:

- хранение данных реестра с выполнением функций резервного копирования;
- приём данных и их запись в реестр;
- формирование и передача данных в соответствии с полученными заявками;
- формирование блока для записи;
- индексирование данных, хранящихся в распределённом реестре;
- передача заявок на поиск в распределённых реестр;

 передача результатов поиска на фронт-сервер в соответствии с поступившими заявками;

- взаимодействие пользователей с инфраструктурой распределённого реестра;
- вывод пользователю результатов поиска в распределённом реестре;
- аудит консенсуса базы данных.

#### 2. УСЛОВИЯ ВЫПОЛНЕНИЯ ПРОГРАММНОГО СРЕДСТВА

2.1. ПС «Купол-СКЗИ для Windows» функционирует на ПЭВМ схарактеристиками не ниже следующих:

- процессор Intel Core2 Duo 1,8 ГГц;
- оперативная память 2048 Мбайт;
- жесткий диск 100 Гбайт;
- устройство чтения компакт-дисков;
- сетевая плата Fast Ethernet 100 Мбит/с.

2.2. ПС «Купол-СКЗИ для Windows» функционирует в среде ОС Windows 10 со встроенными и дополнительными интегрируемыми механизмами обеспечения безопасности, реализуемыми средством защиты информации «Secure Pack Rus версия 3.0 (исполнение 6)».

#### 3. ВЫПОЛНЕНИЕ ПРОГРАММНОГО СРЕДСТВА

3.1. Загрузка и настройка

3.1.1. Установка и настройка ПС «Купол-СКЗИ для Windows» выполняется в соответствии с документом BEMP.00119-01 99 01 Инструкция по загрузке и настройке.

3.2. Запуск

3.2.1. Запуск ПС «Купол-СКЗИ для Windows» осуществляется с помощью двойного нажатия клавиши «мыши» на ярлык «Купол-СКЗИ», расположенный на рабочем столе.

Ярлык «Купол-СКЗИ»

#### Рис. 1

3.2.2. После запуска на экране отобразится главное окно программы «Пользовательский интерфейс» (рис. 2). Главное окно программы позволяет производить вызовы остальных компонентов комплекса, а также предоставляет пользователю необходимую информацию в удобном для просмотра виде.

#### Главное окно программы ПС «Купол-СКЗИ для Windows»

| «КУПОЛ-СКЗИ»                                        |                |                  | - o                                             |
|-----------------------------------------------------|----------------|------------------|-------------------------------------------------|
| ввод данных                                         |                | загрузка данных  | СЕРВЕР                                          |
| Файл данных Сгенерировать сетевое имя               | Открыть файл   | Загрузить файл   | Старт сервера Остановить сервер Пароль сервера: |
| Ваше имя                                            | Выбранный фай. | 1                |                                                 |
| Пароль Ваш файл ланных                              | 0              | выгрузка данных  |                                                 |
| Сетевое имя                                         | Номер записи   |                  |                                                 |
|                                                     | Контейнер      | boss             |                                                 |
| Файл сетевого имени Сгенерировать ключ пользователя | Пароль         | ••••             |                                                 |
| Файл сетевого<br>имени                              |                |                  |                                                 |
| Пароль для                                          | • Информация о | 1                |                                                 |
| тенерации ключа                                     | транзакции     |                  |                                                 |
| ПОДПИСЬ ФАЙЛА                                       |                |                  |                                                 |
| Ключ Файл Подписать                                 |                |                  |                                                 |
| Ключ                                                | Подписанный фа | йл               |                                                 |
| Файл                                                | Сетевое имя    |                  |                                                 |
| Пароль                                              | Время добавлен | ия               |                                                 |
|                                                     |                |                  | Количество записей РР                           |
| СМЕНА ПАРОЛЯ                                        |                | ЭКСТРАКЦИЯ ФАЙЛА | Объем данных, Мбайт                             |
| Изменить пароль О Персональный О Сетевой            | Ключ Файл      | і Экстракция     | Скорость, Мбайт/с                               |
| Имя пользователя                                    | Ключ           |                  |                                                 |
| Текущий пароль                                      | Файл           |                  | 2                                               |
| Новый пароль                                        | • Пароль       | •                | J                                               |
|                                                     | Исходный файл  | 2                |                                                 |
|                                                     |                |                  |                                                 |

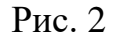

#### 3.3. Работа с ПС «Купол-СКЗИ для Windows»

#### 3.3.1. Описание интерфейса

3.3.1.1. Работа оператора с ПС «Купол-СКЗИ для Windows» производится через графический интерфейс программы «Пользовательский интерфейс».

Главное окно программы «Пользовательский интерфейс» состоит из трех функциональных областей:

- зоны ввода данных, подписи файла и смены пароля (см. рис. 2, область 1);

- зоны загрузки, выгрузки данных, экстракции файла (см. рис. 2, область 2);
- зона сервера (см. рис. 2, область 3).
- 3.3.2 Работа датчика случайных чисел

3.3.2.1 Запуск каждого модуля начинается с тестирования датчика случайных чисел. Если сгенерированное число не удовлетворяет требованиям, будет выдано соответствующее сообщение (рис.3).

Сообщение об ошибке генерации случайного числа.

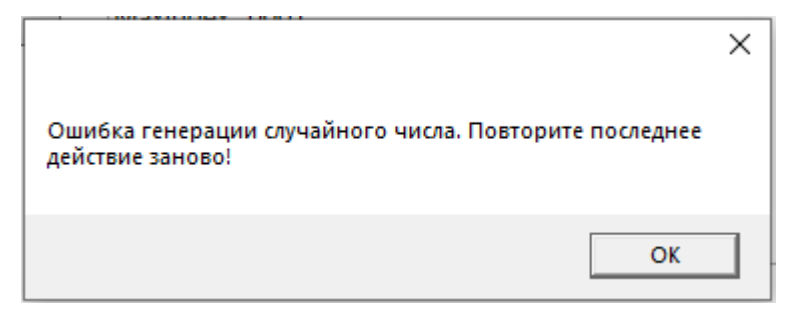

Рис. 3

Для продолжения работы с системой необходимо повторить последнее действие (заново запустить соответствующий модуль).

3.4. Программа «Пользовательский интерфейс»

3.4.1. Программа «Пользовательский интерфейс» реализует графический интерфейс оператора.

3.4.2. Описание запуска программы «Пользовательский интерфейс» представлено в п.3.2 данного документа.

3.4.3. Описание графического интерфейса представлено в п. 3.3 данного документа.

3.5. Программа «Модуль формирования сетевого имени»

3.5.1. Программа генерирует файл с сетевым именем пользователя (также формируется файл, в котором сетевое имя хранится в бинарном формате) на основе пароля и файла с цифровыми данными пользователя, а также файл, закрытый на пароле персональным идентификатором пользователя (фактически защищенный контейнер для хранения и передачи персонального идентификатора/ключа пользователя).

3.5.2. Перед запуском программы необходимо заполнить пользовательские данные (имя, пароль и пользовательский файл данных). Пользовательский файл необходимо добавить, нажав кнопку «Файл данных» (рис.4). В настоящее время

формат не регламентирован. Это может быть любой файл с цифровой информацией, описывающей пользователя реестра (ФИО, паспортные данные и т.д.)

Кнопка «Файл данных»

Файл данных

Рис. 4

3.5.3. Запуск программы Модуль формирования сетевого имени осуществляется с помощью кнопки «Сгенерировать сетевое имя» (рис. 5).

Кнопка «Сгенерировать сетевое имя»

Сгенерировать сетевое имя

Рис. 5

3.5.4. После запуска программы «Модуль формирования сетевого имени» на экране появится сетевое имя пользователя (рис. 6).

Программа «Модуль формирования сетевого имени»

#### ввод данных

| Файл данных     | Сгенерировать сетевое имя        |   |
|-----------------|----------------------------------|---|
| Ваше имя        | Ivan                             |   |
| Пароль          | •••                              | 0 |
| Ваш файл данных | ivan.txt                         |   |
| Сетевое имя     | ceabaac962feb870dd689e4691e8bca0 |   |

Рис. 6

3.5.5. Если пользователь с таким именем уже существует, выдается сообщение об ошибке (рис. 7).

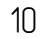

#### Сообщение об ошибке

| < |
|---|
|   |
|   |
|   |
|   |

Рис. 7

3.6. Программа «Модуль генерации контейнеров для связи с оператором РР»

3.6.1. Программа «Модуль генерации контейнеров для связи с оператором PP» формирует сетевой контейнер пользователя на основе сетевого имени пользователя и пароля для закрытия транспортного ключа. Этот пароль далее будет использоваться для защиты контейнера с транспортным ключом. Оператор PP должен иметь ключи всех пользователей, поэтому пользователи могут выработать транспортные ключи самостоятельно и направить их оператору PP, а пароль сообщить оператору отдельно (по смс, письмом или голосом). Либо пользователи высылают оператору PP бинарный файл своего сетевого имени, и оператор PP формирует транспортные ключи пользователей и также отдельно (по другим каналам) сообщает им их пароли. С точки зрения безопасности это равноценная схема, поскольку пользователи не знают пароля друг друга, а оператор PP является доверенной стороной (доверенным компонентом системы).

3.6.2. Перед запуском программы необходимо заполнить пользовательские данные (файл сетевого имени и пароль). Файл сетевого имени добавляется автоматически в интерфейсе после того, как завершила работу программа «Модуль формирования сетевого имени». Если необходимо подключить другой файл с сетевым именем, то необходимо нажать кнопку «Файл сетевого имени» (рис.8) и добавить нужный файл.

#### Кнопка «Файл сетевого имени»

Файл сетевого имени

3.6.3. Запуск программы осуществляется с помощью кнопки «Сгенерировать ключ пользователя» (рис. 9).

Кнопка «Сгенерировать ключ пользователя»

Сгенерировать ключ пользователя

Рис. 9

3.6.4. После запуска программы отобразится сообщение об успешной генерации сетевого ключа (рис. 10).

Программа «Модуль генерации контейнеров для связи с оператором PP»

| Файл сетевого<br>имени        | Сгенерировать ключ пользователя                     |   |
|-------------------------------|-----------------------------------------------------|---|
| Файл сетевого<br>имени        | lvan\ivan.txt.net                                   |   |
| Пароль для<br>генерации ключа | •••                                                 | 6 |
| • -                           | Сетевой ключ пользователя был успешно сгенерирован! |   |

Рис. 10

3.6.5. Если пользователь попробует повторно сгенерировать ключ, он получит сообщение об этом (рис.11).

| $\alpha$ | U         |           |          |              |
|----------|-----------|-----------|----------|--------------|
|          | TOPTONUOU | гецерации | CETEROFO | <b>VIIMU</b> |
|          | nobrophon | терации   | CULCBOID | KJIIO-Ia     |
| 1        | 1         | 1 '       |          |              |

| Файл сетевого<br>имени        | Сгенерировать ключ пользователя |   |
|-------------------------------|---------------------------------|---|
| Файл сетевого<br>имени        | lvan\ivan.txt.net               |   |
| Пароль для<br>генерации ключа | •••                             | Θ |

Сетевой ключ пользователя уже существует!

11

Рис. 11

3.7. Программа «Модуль формирования файла для передачи оператору РР»

3.7.1. Программа используется пользователем для подписания файла и его подготовки к дальнейшей отправке в РР.

3.7.2. Перед запуском программы необходимо заполнить пользовательские данные (сетевой контейнер и пароль), а также файл для подписи. Файл с сетевым контейнером добавляется автоматически в интерфейсе после того, как завершила работу программа «Модуль генерации контейнеров для связи с оператором PP». Если необходимо подключить другой файл с сетевым контейнером, то необходимо нажать кнопку «Ключ» (рис.12) и добавить нужный файл.

Кнопка «Ключ»

Ключ

#### Рис. 12

Аналогично выбирается файл, который необходимо подписать. Для этого необходимо нажать кнопку «Файл» (рис.13) и выбрать нужный файл. Имя файла не должно превышать 31 символ.

#### Кнопка «Файл»

# Файл

#### Рис. 13

3.7.3. Запуск программы осуществляется с помощью кнопки «Подписать» (рис. 14).

#### Кнопка «Подписать»

Подписать

#### Рис. 14

3.7.4. После запуска программы отобразится сообщение об успешной подписи файла (рис.15).

13

#### Программа «Модуль формирования файла для передачи оператору РР»

|         |     | ПОДПИСЬ ФАЙЛА              |   |
|---------|-----|----------------------------|---|
| Ключ Фа | айл | Подписать                  |   |
| Ключ    |     | Ivan\ivan.txt.007          |   |
| Файл    |     | kremlin.jpg                |   |
| Пароль  |     | •••                        | C |
|         |     | Файл был успешно подписан! |   |

Рис. 15

3.7.5. Если пароль был набран неправильно, то выводится сообщение об ошибке (рис.16).

Сообщение об ошибке «Неверная пара ключ-пароль!»

| Ключ Файл | Подписать                  |   |
|-----------|----------------------------|---|
| Ключ      | Ivan\ivan.txt.007          |   |
| Файл      | kremlin.jpg                |   |
| Пароль    |                            | 0 |
|           | Неверная пара ключ-пароль! |   |

Рис. 16

3.7.6. Если файл уже был подписан, то об этом выдается соответствующее сообщение (рис.17).

| Ключ Файл | Подписать                    |   |
|-----------|------------------------------|---|
| Ключ      | Ivan\ivan.txt.007            |   |
| Файл      | kremlin.jpg                  |   |
| Пароль    | •••                          | 0 |
|           | Файл уже был подписан ранее! |   |

Сообщение об уже сформированном файле

Рис. 17

3.8. Программа «Модуль изменения пароля»

3.8.1. Программа позволяет менять пароль как для персонального, так и сетевого контейнеров.

3.8.2. Перед запуском необходимо убедиться, что пользователь, для которого необходимо изменить пароль, существует. Если он не существует, выдается сообщение с соответствующим содержанием (рис. 18).

Сообщение об отсутствии указанного пользователя

|                                            | × |
|--------------------------------------------|---|
| Пользователя с таким именем не существует! |   |
|                                            | _ |
| ОК                                         |   |

Рис. 18

3.8.3. Также перед запуском программы необходимо выбрать тип ключа и ввести текущий и новый пароль.

3.8.4. Запуск программы осуществляется с помощью кнопки «Изменить пароль» (рис. 19).

Кнопка «Изменить пароль»

Изменить пароль

Рис. 19

3.8.5. После запуска программы отобразится сообщение об успешной смене пароля (рис.20).

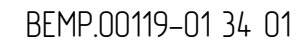

#### Программа «Модуль изменения пароля»

|                  | СМЕНА ПАРОЛЯ                        |             |
|------------------|-------------------------------------|-------------|
| Изменить пароль  | ○ Персональный                      | етевой      |
| Имя пользователя | Ivan                                |             |
| Текущий пароль   | •••                                 | 0           |
| Новый пароль     | ••••                                | 0           |
|                  | Сетевой ключ пользователя был успец | но изменен! |

Рис. 20

3.8.6. Если текущий пароль был набран неправильно, то выдается сообщение об ошибке (рис.21).

Сообщение об ошибке «Неправильный текущий пароль»

.....

|                  |      | СМЕНА ПАРОЛЯ           |           |   |
|------------------|------|------------------------|-----------|---|
| Изменить пароль  |      | 🔿 Персональный         | • Сетевой |   |
| Имя пользователя | lvan |                        |           |   |
| Текущий пароль   |      |                        |           | 0 |
| Новый пароль     |      |                        |           | 0 |
|                  | Непр | авильный текущий парол | њ!        |   |

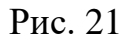

3.9. Программа «Модуль записи в РР»

3.9.1. Программа «Модуль записи в PP» вызывается программой «Модуль сервера PP» и предназначена для добавления записей в распределенный реестр. Записи добавляет оператор распределенного реестра. Добавление записи в распределенный реестр подразумевает под собой обновление двух файлов (reestr.ind и reestr.rus). Файл reestr.ind – это индексный файл PP, необходимый для поиска записей в реестре. Файл reestr.rus – информационный файл PP, содержащий

15

подписанные пользователем файлы. Если к моменту запуска модуля эти файлы отсутствуют, то они создаются автоматически.

3.10. Программа «Модуль сервера РР»

3.10.1. Программа «Модуль сервера PP» обрабатывает запросы пользователей, а также вызывает сервер записи в PP.

3.10.2. Перед запуском необходимо заполнить поле «Пароль сервера» в зоне «Сервер» (заполняется в интерфейсе автоматически после подписания файла), а также в зоне «Загрузка данных» выбрать файл для добавления в реестр. Для этого необходимо нажать кнопку «Открыть файл» (рис.22).

Блок «Загрузка данных»

|                | загрузка данных |
|----------------|-----------------|
| Открыть файл   | Загрузить файл  |
| Выбранный файл |                 |

Рис. 22

3.10.3. Запуск программы осуществляется с помощью кнопки «Старт сервера» (рис. 23).

| Кноп | ка «Старт сер | вера» |
|------|---------------|-------|
|      | Старт сервера |       |
|      |               |       |

Рис. 23

3.10.4. После запуска программы в окне сервера начнут появляться сообщения об обработке данных (рис.24).

17

#### Окно сервера

| Starting server                                         |
|---------------------------------------------------------|
| Success Protect Function                                |
| Ok Test Random                                          |
| Today : 16:36:18 21-08-2019                             |
| Input : in                                              |
| Answer: in_k                                            |
| Error : in_err                                          |
| Keys : keys                                             |
| Out : outf                                              |
| System 1: areestr boss boss                             |
| System 2: creestr boss boss                             |
| .Processing: 0 bytes Time: 0.000000 sec Speed: 0.000000 |
| Processing: 0 bytes Time: 0.000000 sec Speed: 0.000000  |

Рис. 24

3.10.5. Для добавления файла в реестр необходимо нажать кнопку «Загрузить файл» (рис.25).

#### Кнопка «Загрузить файл»

Загрузить файл

Рис. 25

После нажатия данной кнопки в окне сервера появится информация о прошедшей транзакции (рис.26).

Окно сервера в момент добавления файла в РР

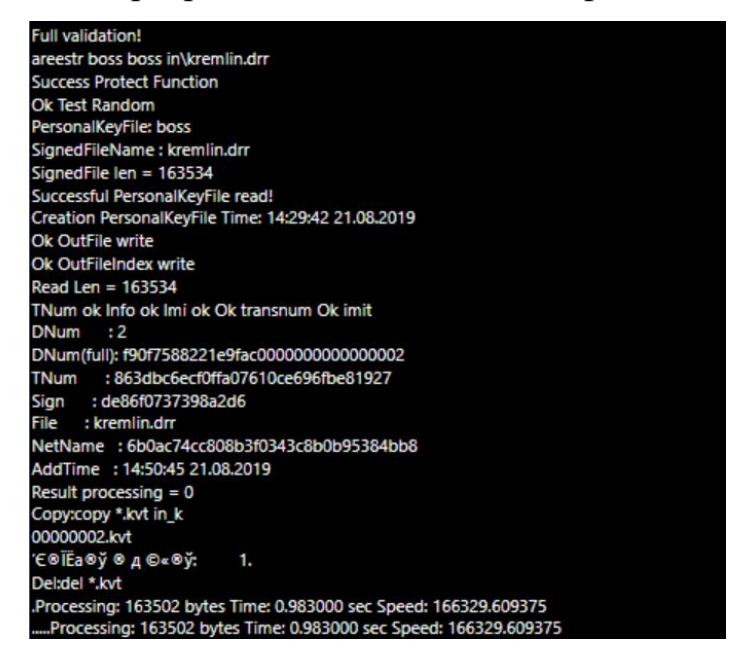

Рис. 26

Также обновятся данные о количестве записей в PP, скорости и размере файла (рис. 27).

#### Информация о состоянии реестра

| Количество записей РР | 3        |
|-----------------------|----------|
| Объем данных, Мбайт   | 0,155928 |
| Скорость, Мбайт/с     | 0,158624 |

Рис. 27

3.10.6. Для остановки сервера необходимо нажать кнопку «Остановить сервер» (рис.28).

#### Кнопка «Остановить сервер»

Остановить сервер

Рис. 28

В этом случае в окне сервера появится запись «Server stopped!».

3.10.7. В случае запуска сервера РР с неверным паролем в окне сервера должно появиться сообщение об ошибке «Error NetKeyFile read» (рис.29).

Сообщение о невозможности чтения сетевого контейнера пользователя

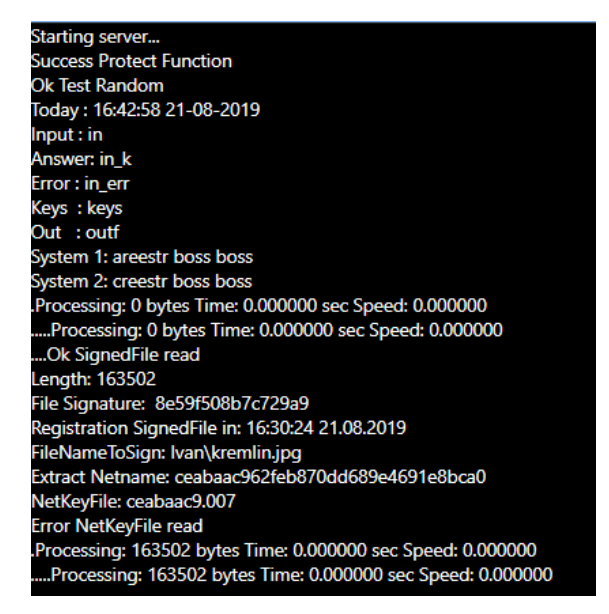

18

Рис. 29

3.11. Программа «Модуль извлечения информации из РР по номеру звена»

3.11.1. Программа «Модуль извлечения информации из PP по номеру звена» предназначена для получения данных о транзакции (порядковый номер, добавленный файл, сетевое имя пользователя, время добавления и т.д.).

3.11.2. Перед началом работы необходимо ввести номер записи, информацию о которой необходимо получить. (нумерация начинается с нуля, поэтому максимальный номер записи на единицу меньше количества записей в реестре, указанного в нижней части зоны «Сервер»). Также необходимо ввести имя персонального контейнера оператора РР и пароль от него.

3.11.3. Для запуска программы необходимо нажать кнопку «Информация о транзакции» (рис.30).

Кнопка «Информация о транзакции»

| Информация о |
|--------------|
| транзакции   |
|              |

Рис. 30

3.11.4. Если запись с таким номером отсутствует, то выдается сообщение об ошибке (рис.31).

|                  | выгрузка данных                                   |
|------------------|---------------------------------------------------|
| Номер записи     |                                                   |
| Контейнер        | boss                                              |
| Пароль           | ••••                                              |
|                  |                                                   |
|                  |                                                   |
| Информация о     |                                                   |
| транзакции       |                                                   |
|                  |                                                   |
|                  |                                                   |
|                  |                                                   |
| Подписанный файл |                                                   |
| Сетевое имя      |                                                   |
| Время добавления |                                                   |
|                  |                                                   |
|                  | ipunsuration e futural nonreport ne cytateribyer. |

Сообщение об отсутствии транзакции

Рис. 31

3.11.5. При успешном запуске будет сформирована квитанция с информацией о записи в реестре (подписанный файл, сетевое имя отправителя, время добавления и др.). Также выводится сообщение «Файл успешно извлечен из реестра!» (рис.32).

#### Квитанция с информацией о записи в РР

|  | вы | грузка | ДА | нных |
|--|----|--------|----|------|
|--|----|--------|----|------|

| Номер записи               | 0                                                                                                    |   |
|----------------------------|----------------------------------------------------------------------------------------------------|---|
| Контейнер                  | boss                                                                                                    |   |
| Пароль                     | ••••                                                                                                    | 0 |
| Информация о<br>транзакции | Success Protect Function<br>Ok Test Random<br>PersonalKeyFile: boss<br>Index= 00<br>File = 0000000<br>MaxIndex=0001<br>Extract<br>Successful PersonalKeyFile read!<br>Creation PersonalKeyFile Time: 12:15:35 21.08.2019<br>Ok OutFileIndex read<br>163603 163603<br>Read Len = 163535 |   |
| Подписанный файл           | outf\kremlin.drr.001                                                                                                    |   |
| Сетевое имя                | f6552369c89e56d7c81911f5ad294a2d                                                                                                    |   |
| Время добавления           | 13:23:09 21.08.2019                                                                                                    |   |
|                            | Файл успешно извлечен из реестра!                                                                                                    |   |

Рис. 32

Пользователь может убедиться в том, что сетевое имя пользователя у извлеченного файла соответствует сетевому имени пользователя, который подписал исходный файл.

3.12. Программа «Модуль проверки и экстракции файла»

3.12.1. Программа предназначена для получения исходного файла на основе пароля и сетевого контейнера пользователя.

3.12.2. Перед началом работы необходимо заполнить поля «Ключ», «Файл» и «Пароль» в зоне «Экстракция файла» (если они не были заполнены ранее). Для этого необходимо нажать кнопки «Ключ» и «Файл», и выбрать соответствующие файлы, а также ввести пароль от сетевого контейнера пользователя.

3.12.3. Для запуска программы необходимо нажать кнопку «Экстракция» (рис.33).

#### 21

#### BEMP.00119-01 34 01

#### Кнопка «Экстракция»

| Экстракция |
|------------|
| Рис. 33    |

3.12.4. При успешном запуске будут получены данные о местонахождении извлеченного файла (рис.34).

#### Информация об извлеченном файле

ЭКСТРАКЦИЯ ФАЙЛА

| Ключ Файл     | Экстракция                     |   |
|---------------|--------------------------------|---|
| Ключ          | f6552369.007                   |   |
| Файл          | outf\kremlin.drr.001           |   |
| Пароль        | •••                            | 0 |
| Исходный файл | Derek\kremlin.jpg.001          |   |
|               | Исходный файл успешно получен! |   |

Рис. 34

Пользователь может убедиться в том, что извлеченный из РР файл полностью соответствует файлу, который был туда записан раннее.

3.12.5. В случае, если был введен неверный пароль сетевого контейнера, выводится соответствующее сообщение (рис.35).

#### Сообщение об неверном пароле

|               | ЭКСТРАКЦИЯ ФАЙЛА      |   |
|---------------|-----------------------|---|
| Ключ Файл     | Экстракция            |   |
| Ключ          | f6552369.007          |   |
| Файл          | outf\kremlin.drr.001  |   |
| Пароль        |                       | 0 |
| Исходный файл | Derek\kremlin.jpg.001 |   |
|               |                       |   |

Неверный пароль пользователя!

Рис. 35

# 4. СООБЩЕНИЯ ОПЕРАТОРУ

4.1. Сообщения, выдаваемые оператору в процессе установки и работы программы, описаны в разделе 3 настоящего документа.

# ПЕРЕЧЕНЬ ПРИНЯТЫХ СОКРАЩЕНИЙ

- РР распределенный реестр
- ПС программное средство
- ОС операционная система
- КА код аутентификации
- ПЭВМ персональная электронная вычислительная машина

| Лист регистрации изменений |                         |                 |       |                     |                                         |                |                                                        |         |      |
|----------------------------|-------------------------|-----------------|-------|---------------------|-----------------------------------------|----------------|--------------------------------------------------------|---------|------|
|                            | Номера листов (страниц) |                 |       |                     | Всего                                   | Номер<br>доки  | Входящий                                               |         |      |
| Изм.                       | ИЗМЕНЕН-<br>НЫХ         | ЗАМЕНЕН-<br>НЫХ | навых | аннулиро-<br>ванных | Листоо<br>(страниц)<br>в доку–<br>менте | ооку-<br>мента | нимеµ<br>сопроводи–<br>тельного<br>документа и<br>дата | Подпись | Дата |
|                            |                         |                 |       |                     |                                         |                |                                                        |         |      |
|                            |                         |                 |       |                     |                                         |                |                                                        |         |      |
|                            |                         |                 |       |                     |                                         |                |                                                        |         |      |
|                            |                         |                 |       |                     |                                         |                |                                                        |         |      |
|                            |                         |                 |       |                     |                                         |                |                                                        |         |      |
|                            |                         |                 |       |                     |                                         |                |                                                        |         |      |
|                            |                         |                 |       |                     |                                         |                |                                                        |         |      |
|                            |                         |                 |       |                     |                                         |                |                                                        |         |      |
|                            |                         |                 |       |                     |                                         |                |                                                        |         |      |
|                            |                         |                 |       |                     |                                         |                |                                                        |         |      |
|                            |                         |                 |       |                     |                                         |                |                                                        |         |      |
|                            |                         |                 |       |                     |                                         |                |                                                        |         |      |
|                            |                         |                 |       |                     |                                         |                |                                                        |         |      |
|                            |                         |                 |       |                     |                                         |                |                                                        |         |      |
|                            |                         |                 |       |                     |                                         |                |                                                        |         |      |
|                            |                         |                 |       |                     |                                         |                |                                                        |         |      |
|                            |                         |                 |       |                     |                                         |                |                                                        |         |      |
|                            |                         |                 |       |                     |                                         |                |                                                        |         |      |
|                            |                         |                 |       |                     |                                         |                |                                                        |         |      |
|                            |                         |                 |       |                     |                                         |                |                                                        |         |      |
|                            |                         |                 |       |                     |                                         |                |                                                        |         |      |
|                            |                         |                 |       |                     |                                         |                |                                                        |         |      |
|                            |                         |                 |       |                     |                                         |                |                                                        |         |      |
|                            |                         |                 |       |                     |                                         |                |                                                        |         |      |